To create a list of Housing Counselors, click on the "View List" button at the bottom of the Application Stage questions.

View List Housing Counselors

Clicking on the button will launch you to the Consumer Financial Protection Bureau (CFPB) website <a href="http://www.consumerfinance.gov/find-a-housing-counselor/">http://www.consumerfinance.gov/find-a-housing-counselor/</a>

If you have the Borrower's Present Address entered, a list based on the Zip Code of the Present Address will appear.

## Housing counselors near you

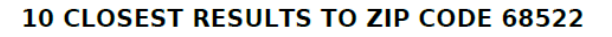

The counseling agencies on this list are approved by the U.S. Department of Housing and Urban Development (HUD), and they can offer independent advice about whether a particular set of mortgage loan terms is a good fit based on your objectives and circumstances, often at little or no cost to you. This list shows you several approved agencies in your area. You can find other approved counseling agencies at the Consumer Financial Protection Bureau's (CFPB) website: consumerfinance.gov/mortgagehelp or by calling 1-855-411-CFPB (2372). You can also access a list of nationwide HUD-approved counseling intermediaries at http://portal.hud.gov/hudportal/HUD? src=/ohc\_nint

1. Lincoln Area Agency on Aging 1005 O St Lincoln, NE 68508-3611

Website: http://aging.lincoln.ne.gov

Phone: 402-441-7070

To print the list, click on "File" and select "Print" or use "Ctrl P".

To save the file, click on "File" and select "Save As" or use "Ctrl H" and click on the disk icon.

| File | Edit                | Go to   | Favorites | Help             |  |  |
|------|---------------------|---------|-----------|------------------|--|--|
|      | New tab             |         | Ctrl+T    |                  |  |  |
|      | Duplic              | ate tab |           | Ctrl+K<br>Ctrl+N |  |  |
|      | New w               | indow   |           |                  |  |  |
|      | New session<br>Open |         |           |                  |  |  |
|      |                     |         |           | Ctrl+O           |  |  |
|      | Edit                |         |           |                  |  |  |
|      | Save as             | 5       |           | Ctrl+S           |  |  |
|      | Close t             | ab      |           | Ctrl+W           |  |  |
|      | Page setup<br>Print |         |           |                  |  |  |
|      |                     |         |           | Ctrl+P           |  |  |
|      | Send                | +       |           |                  |  |  |
|      | Import              |         |           |                  |  |  |
|      | Proper              | ties    |           |                  |  |  |
|      | Exit                |         |           |                  |  |  |

The following dialog box will appear. Click on the arrow to select the directory you would like to have the file saved to.

Save As
Save As
Save As
Save As
Save As
Save As
Save As
Save As
Save As
Save As
Save As
Save As
Save As
Save As
Save As
Save As
Save As
Save As
Save As
Save As
Save As
Save As
Save As
Save As
Save As
Save As
Save As
Save As
Save As
Save Cancel

Distance 3.2 miles

CFPD Consumer Financial Protection Bureau Click on the file name to change it from "http\_www.consumerfinance.pdf" to a recognizable name such as the borrower name or loan number.

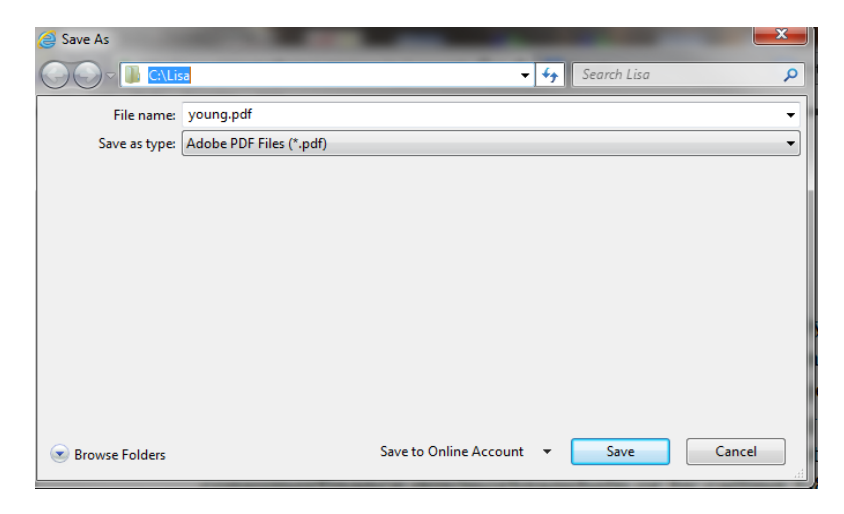

Click on Save.

There are two options for attaching the list in CreativeVisions. If you would like to attach it to form 25946 – HUD Counseling Agencies Receipt, print form 25946 first.

Right click on the description of the from and select "New Attachment".

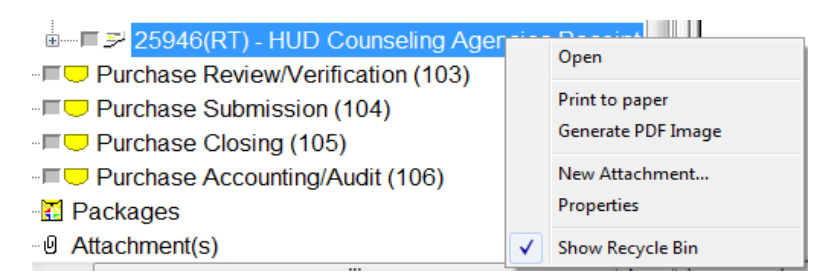

You will receive a dialog box that will allow you to select the directory in which you had saved the file. Click on the file and click on "Open".

| 🛟 Attach File              |                                                                                                    |                    | X                  |  |  |
|----------------------------|----------------------------------------------------------------------------------------------------|--------------------|--------------------|--|--|
| Computer                   | Computer > Local Disk (C:) > Lisa >   -   4-9   Search Lisa   P     New folder   Image: Image: Image                                                                                                    |                    |                    |  |  |
| Organize 🔻 New folde       | Local Disk (C;) Lisa<br>Search Lisa<br>Search Lisa<br>Local Disk (C;) Lisa<br>Search Lisa<br>Search Lisa |                    |                    |  |  |
| 📃 Desktop 🔺                | Name                                                                                                    | Date modified      | Туре               |  |  |
| Documents                  | 🔁 httpwww.consumerfinance.pdf                                                                                                    | 12/11/2013 10:37   | Adobe Acrobat D    |  |  |
| Uownloads                  | Instructions for attaching Counseling list                                                                                                    | 12/10/2013 5:19 PM | Microsoft Office   |  |  |
| Contraction and the second | 🔁 Young.pdf                                                                                                    | 12/10/2013 5:11 PM | Adobe Acrobat D    |  |  |
|                            | 🔁 201305_compliance-guide_higher-priced                                                                                                    | 12/9/2013 2:47 PM  | Adobe Acrobat D    |  |  |
| - Music                    | 🔁 Appraisal Receipt 3109.pdf                                                                                                    | 12/9/2013 2:45 PM  | Adobe Acrobat D    |  |  |
|                            | 🔁 Receipt of Appraisal X122R.pdf                                                                                                    | 12/9/2013 2:36 PM  | Adobe Acrobat D    |  |  |
| Podcasts                   | 25963 Right to Receive Copy of Appraisal                                                                                                    | 12/9/2013 12:54 PM | Microsoft Office   |  |  |
| Videos                     | 💾 Right to Receive Appraisal C-9.doc                                                                                                    | 12/9/2013 11:25 AM | Microsoft Office   |  |  |
|                            | 🔁 Appraisal Notice 3362.pdf                                                                                                    | 12/9/2013 11:00 AM | Adobe Acrobat D    |  |  |
|                            | test                                                                                                    | 12/9/2013 10:46 AM | File               |  |  |
| A Local Disk (C)           | 🔁 Waiver of right to receive copy of apprais                                                                                                    | 12/9/2013 10:25 AM | Adobe Acrobat D    |  |  |
| docs5 (\\Ctisty01          | After many years of enjoying Partlite Can                                                                                                    | 12/7/2013 7:06 PM  | Microsoft Office 👻 |  |  |
|                            | <                                                                                                    |                    | •                  |  |  |
| File na                    | File name:                                                                                                    |                    |                    |  |  |
|                            |                                                                                                    | Open 🖡             | Cancel             |  |  |

The file will then be attached to the form. Clicking on the "+" sign to the left of the form # will show the attachment.

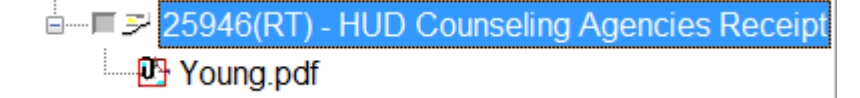

The second option would be to attach the list to the" Attachment(s)" section. Right click on "Attachment(s), select "New Attachment"

|       | - | 4(-)                   |
|-------|---|------------------------|
| Recyc |   | Home<br>New Attachment |
|       |   | Show Recycle Bin       |

A dialog box will appear and allow you to select the directory in which you had saved the file. Click on the file and click on "Open".

| Attach File       |       |                                              |                    | x                  |  |  |
|-------------------|-------|----------------------------------------------|--------------------|--------------------|--|--|
| Comp              | uter  | ► Local Disk (C:) ► Lisa ► -                 | Search Lisa        | م                  |  |  |
| Organize 🔻 New fo | older |                                              |                    | :=                 |  |  |
| Desktop           | *     | Name                                         | Date modified      | Туре               |  |  |
| Documents         |       | 🔁 httpwww.consumerfinance.pdf                | 12/11/2013 10:37   | Adobe Acrobat D    |  |  |
| Uownloads         |       | Instructions for attaching Counseling list   | 12/10/2013 5:19 PM | Microsoft Office   |  |  |
| En Liberton       | Е     | 🔁 Young.pdf                                  | 12/10/2013 5:11 PM | Adobe Acrobat D    |  |  |
| De avera anta     |       | 🔁 201305_compliance-guide_higher-priced      | 12/9/2013 2:47 PM  | Adobe Acrobat D    |  |  |
| Documents         |       | 🔁 Appraisal Receipt 3109.pdf                 | 12/9/2013 2:45 PM  | Adobe Acrobat D    |  |  |
| Iviusic Distures  |       | 🔁 Receipt of Appraisal X122R.pdf             | 12/9/2013 2:36 PM  | Adobe Acrobat D    |  |  |
| Pictures Pictures |       | 25963 Right to Receive Copy of Appraisal     | 12/9/2013 12:54 PM | Microsoft Office   |  |  |
| Videor            |       | Right to Receive Appraisal C-9.doc           | 12/9/2013 11:25 AM | Microsoft Office   |  |  |
| Videos            |       | 🔁 Appraisal Notice 3362.pdf                  | 12/9/2013 11:00 AM | Adobe Acrobat D    |  |  |
| Computer          |       | test                                         | 12/9/2013 10:46 AM | File               |  |  |
| Local Dick (C)    |       | 🔁 Waiver of right to receive copy of apprais | 12/9/2013 10:25 AM | Adobe Acrobat D    |  |  |
| docs5 () (tisp () |       | After many years of enjoying Partlite Can    | 12/7/2013 7:06 PM  | Microsoft Office 👻 |  |  |
|                   | - ₹   |                                              |                    | •                  |  |  |
| File name:        |       |                                              |                    |                    |  |  |
|                   |       |                                              | Open 🖡             | Cancel             |  |  |